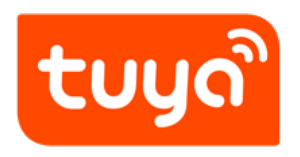

# OEM App

 ${\sf Value-added} \ {\sf Service} > {\sf App} \ {\sf Service}$ 

Version: 20200310

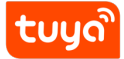

## Contents

| 1 | Service Introduction                                                  | 1 |  |  |  |  |
|---|-----------------------------------------------------------------------|---|--|--|--|--|
| 2 | Service Subscription Process                                          |   |  |  |  |  |
|   | 2.1 Step 1: Logging In to the Tuya Smart Platform                     | 2 |  |  |  |  |
|   | 2.2 Step 2: Opening the Value-added Service Page                      | 2 |  |  |  |  |
|   | 2.3 Step 3: Selecting the Required Service                            | 3 |  |  |  |  |
|   | 2.4 Step 4: Entering Purchase Information                             | 6 |  |  |  |  |
|   | 2.5 Step 5: Selecting a Payment Method                                | 7 |  |  |  |  |
| 3 | FAQs                                                                  | 8 |  |  |  |  |
|   | 3.1 What Are the Differences Between the Trial and Official OEM Apps? | 8 |  |  |  |  |
|   | 3.2 Where Can I Check the App Schema?                                 | 8 |  |  |  |  |
|   | 3.3 Can I Create Multiple Apps with One Account?                      | 8 |  |  |  |  |
| 4 |                                                                       | 9 |  |  |  |  |

## **1** Service Introduction

The OEM App service allows you to build self-branded Apps online in one stop without needing to set up a technical team or outsource development. You only need to log in to the Tuya Smart platform and configure data online. You can customize brand attributes, such as App functions, logos, and background colors. New OEM App functions will be available with continuous updates of the TuyaSmart or Smart Life App to meet your personalized requirements.

To create an OEM App, refer to OEM App Build Instructionand subscribe to the OEM App service based on the following process.

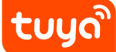

#### 2 Service Subscription Process

#### 2.1 Step 1: Logging In to the Tuya Smart Platform

Open the Tuya Smart platform login page https://auth.tuya.com. If you have an account, log in with the account. If you do not have an account, click **Sign Up** to register for an account and then log in.

| tuyacom<br>Tuya Smart Intelligent IoT Pla<br>Build smarter IoT solutions and help enter<br>connect your devices efficiently, securely and | atform<br>prises<br>d reliably<br>Mobile Number or Email Address                           |
|----------------------------------------------------------------------------------------------------|--------------------------------------------------------------------------------------------|
|                                                                                                    | Password  Agree to Terms of Use, Legal and Privacy State  Log in  Sign Up Forgot Password? |
| ©2019 Tu                                                                                                    | ya hc. Time zone: GMT+8 ∨<br>Cookle Preferences                                            |

#### 2.2 Step 2: Opening the Value-added Service Page

Click **Value-added Service** on the top of the homepage to open the **Value-added Service** page. ້ຽດທີ່

## OEM App2 SERVICE SUBSCRIPTION PROCESS

| <mark>ປບມູດ.com</mark> ໄດ້<br><sup>Console</sup> | T Home Product A                                                                        | pp Service Purchase                                             | Data Operation Do                     | ocument Cost Value-added Se                | rvice       | Technical Support   🚺 🕗 🕑                                                                                                    |
|--------------------------------------------------|-----------------------------------------------------------------------------------------|-----------------------------------------------------------------|---------------------------------------|--------------------------------------------|-------------|----------------------------------------------------------------------------------------------------|
|                                                  | 10 Types                                                                                | of Smart Speake                                                 | rs In and Outside C                   | hina for Voice Control                     | View N      | More                                                                                                    |
| Quick acce<br>Provides plug-and-<br>Total<br>16  | ess and develop produ<br>-play and custom solutions to help you<br>In development<br>14 | ucts<br>develop smart products quickly<br>Trial production<br>0 | at low costs.<br>Mass production<br>2 | Create Product M                           | anagement   | Customize     User Guide     Latest Announcements     More     Notice: App Store Connect Holiday     Updates on Google Play Store Review Rules     Problem Stor f (05 13 Update (Updated on: 10/1) |
| 等約<br>Update                                     | [] [] [] [] [] [] [] [] [] [] [] [] [] [                                                | Updated: 2015                                                   | Ğ——测试 ><br>→-11-11 >                  | 我是描座呀<br>Updated: 2019-11-08               | >           | Any problems while using platform?                                                                                                    |
| Provides one-stop<br>OEM apps.                   | p OEM app creation and manageme                                                         | nt services. You can use a st                                   | andard or custom template to cu       | stomize your brand and easily create and t | manage your | technical experts will answer all the questions you have while using platform.                                                                                                    |

Figure 1: 英文 iot 增值服务入口.png

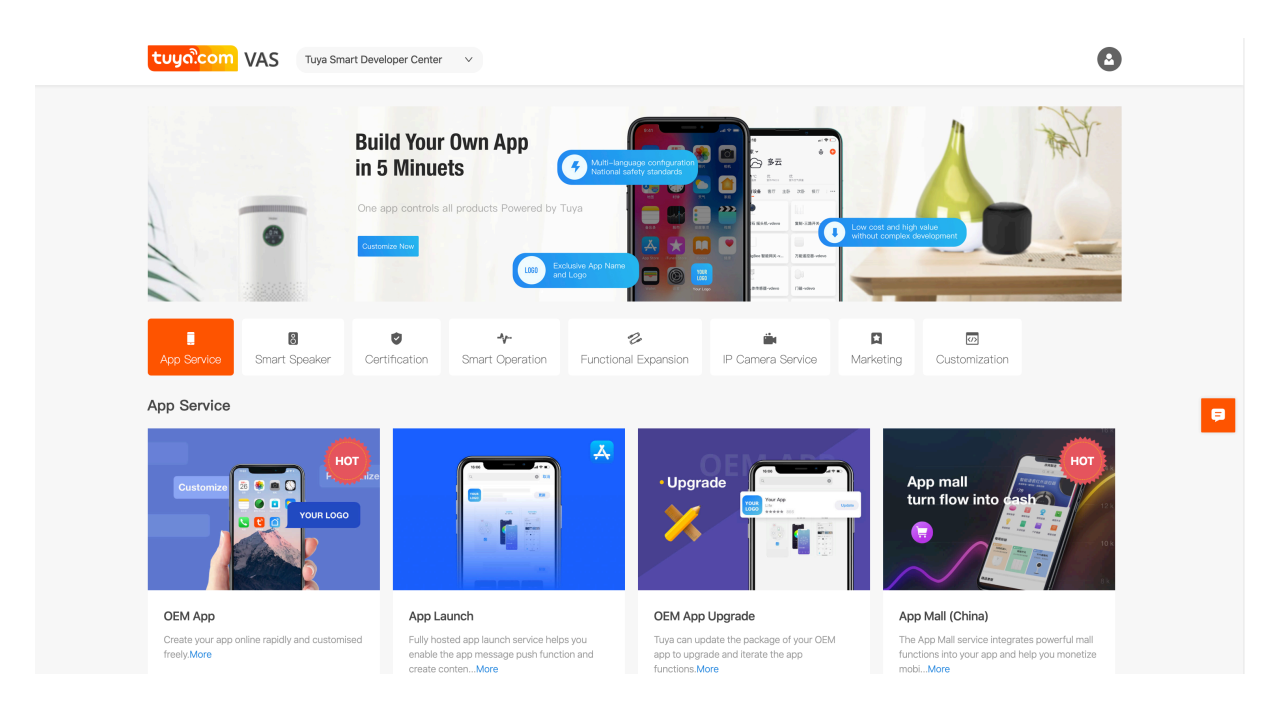

Figure 2: 英文增值服务首页.png

## 2.3 Step 3: Selecting the Required Service

Click **App Service** from the service categories at the top.

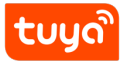

#### OEM App2 SERVICE SUBSCRIPTION PROCESS

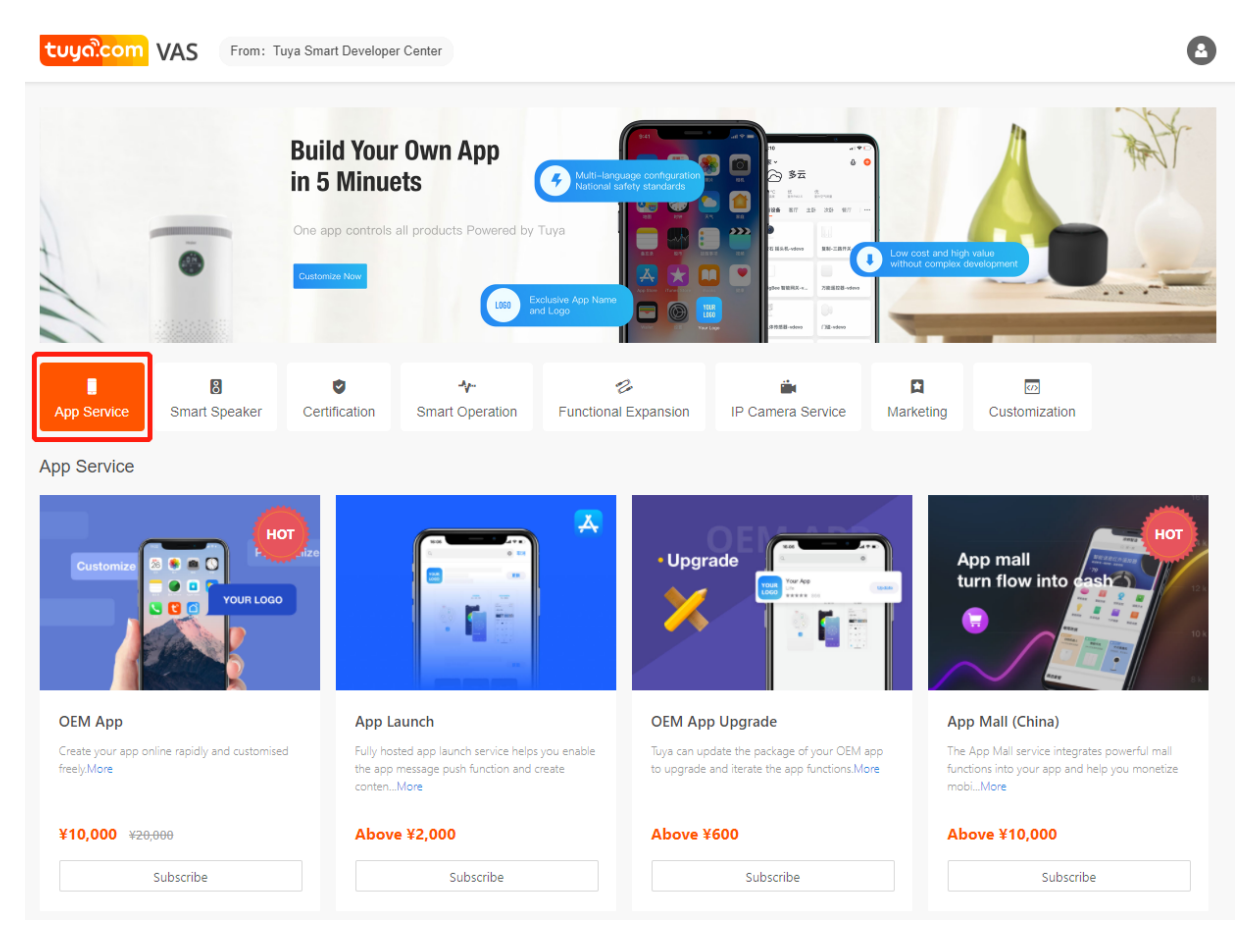

Figure 3: 12.png

Locate the **OEM App** service, and click **Subscribe** to open the **Create Service Order** page.

## tບyດື

## OEM App2 SERVICE SUBSCRIPTION PROCESS

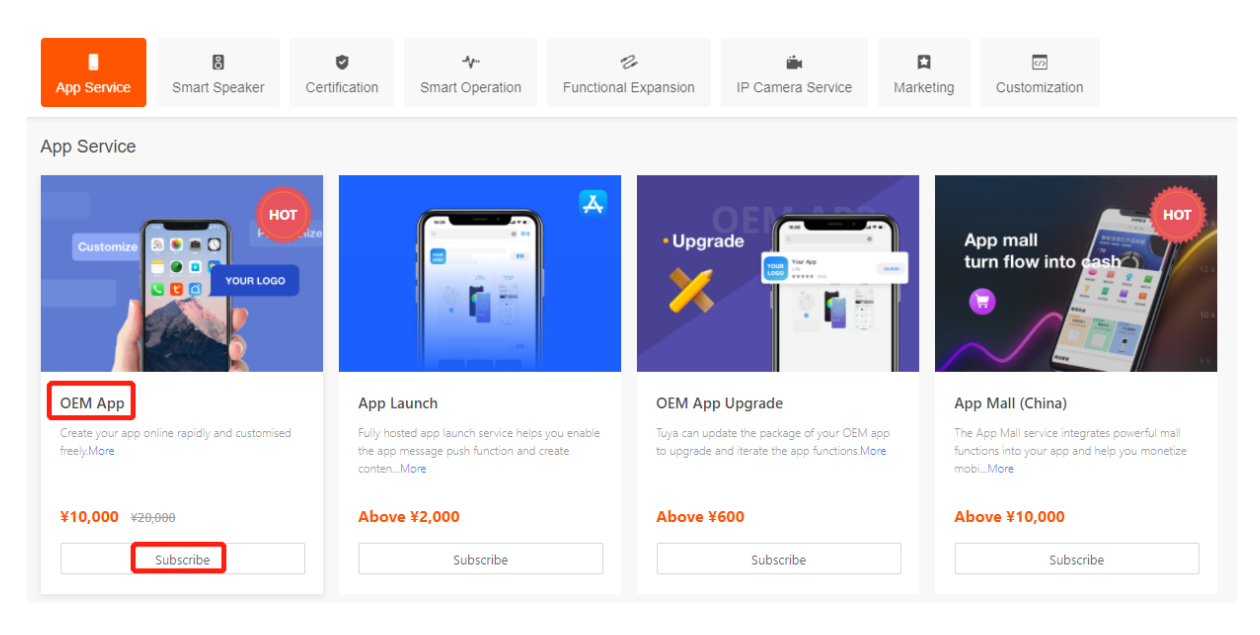

Figure 4: 13.png

Alternatively, click **More** or the **Service cover picture** to view the service details and then click **Subscribe** to subscribe to the service.

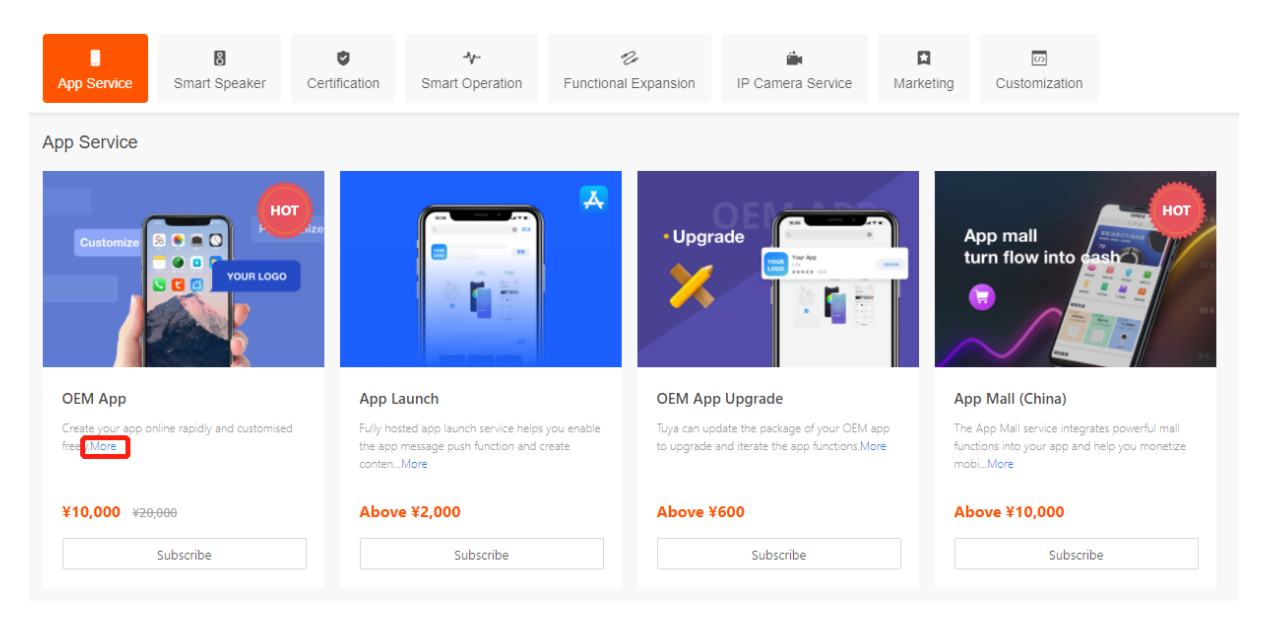

Figure 5: 14.png

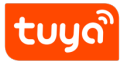

#### OEM App2 SERVICE SUBSCRIPTION PROCESS

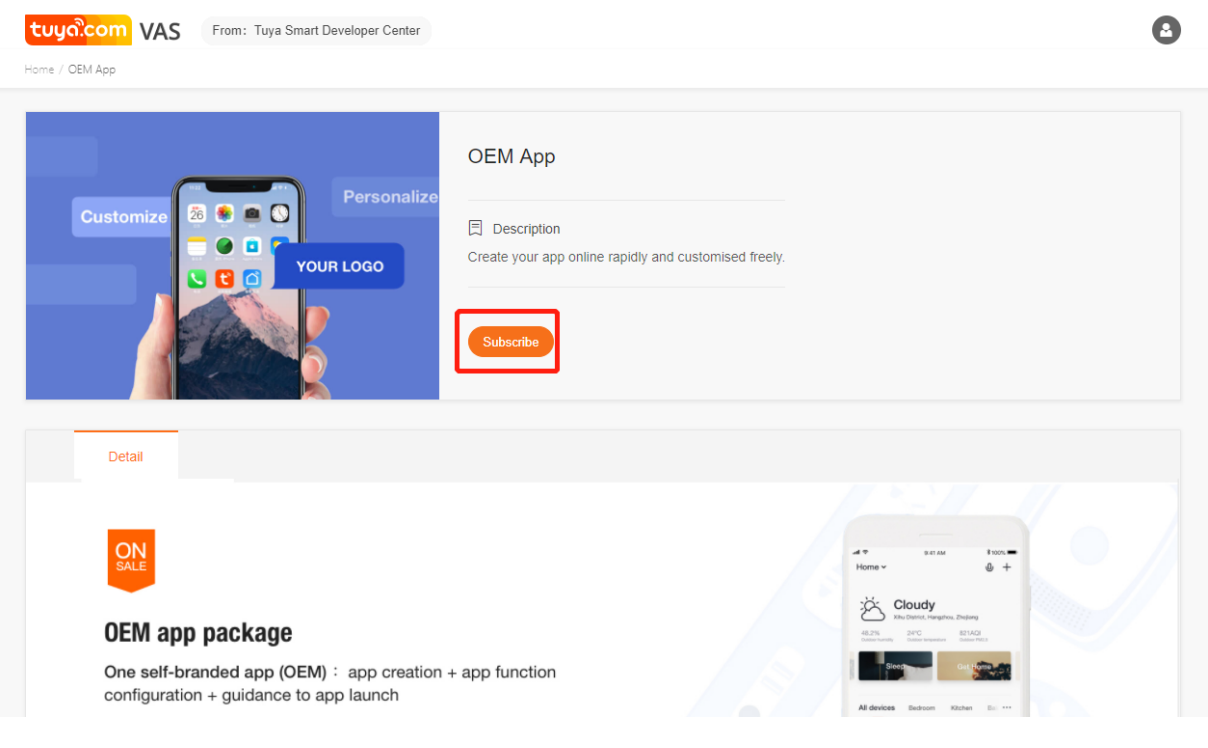

Figure 6: 15.png

Note: The OEM App creation page also provides an OEM App service purchase entry.

#### 2.4 Step 4: Entering Purchase Information

- 1. Select a created OEM App.
- 2. Click **Buy now** to pay for your order.

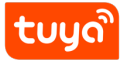

| VAS From:                 | uya Smart Developer Center                                                                                                    |                             |
|---------------------------|----------------------------------------------------------------------------------------------------|-----------------------------|
|                           |                                                                                                    |                             |
| Service order information | ОЕМАрр                                                                                                    | C View Service Introduction |
| * Please select the APP   | Please select APP         V           Not have an oem app yet ? create now                                                                                                    |                             |
| Service statement         | <ol> <li>Service price: USD 1,500 per OEM app.</li> <li>After purchasing the service, you can build a self-branded app on the Tuya Smart platform and define multiple functions.</li> <li>The service takes effect immediately after you pay for it and is valid permanently. There are no refunds after you purchase the service.</li> <li>A.This service does not contain app launch and app version iteration. Purchase related services if you require app launch and app version iteration.</li> </ol> |                             |
| Payment info              |                                                                                                    |                             |
| Service                   | ee: ¥ 10000 00 Flash sales Original ¥20000.00                                                                                                    |                             |
| Coup                      | n: No available coupons All coupons                                                                                                    |                             |
| Invo                      | ce:   No need VAT Involce VAT Special Involce  Buy now                                                                                                    |                             |

Figure 7: 16.png

## 2.5 Step 5: Selecting a Payment Method

Select a payment method on the **Paypal** tab page.

## 3 FAQs

#### 3.1 What Are the Differences Between the Trial and Official OEM Apps?

Only official OEM Apps support certificate configuration and launch onto the market. Trial OEM Apps do not. However, the service processes for the official Apps and trial Apps are the same.

#### 3.2 Where Can I Check the App Schema?

If your App package name is com.aa.bb, the App schema is aabb.

#### 3.3 Can I Create Multiple Apps with One Account?

OEM Apps are classified into trial Apps and official Apps. The number of trial OEM Apps that can be created is subject to your account level. You can create three trial Apps with an individual account, 50 trial Apps with a corporate account, and 100 trial Apps with a flagship account. (Deleted trial Apps are not counted.) You can create an unlimited number of official Apps.

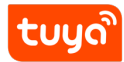

## 4

For more FAQs, visit https://support.tuya.com/en/help/\_list?category=458036